# **MultiCONT**

## PR-100 UNIVERSAL DISPLAY / CONTROLLER

사용자 매뉴얼

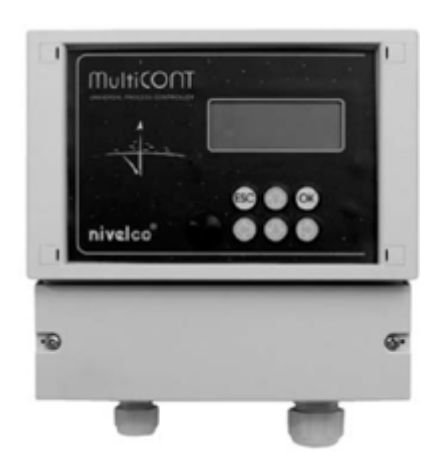

 MCI아이테크㈜

 서울시 금천구 가산동 426-5 번지 월드메르디앙 벤쳐센타 II 706호

 대표전화 : (02)2025-8188 팩스 : (02)2025-8187

 e-mail : cdi@cdinstech.com
 Web : www.cdikorea.com

목 차

1. 적 용 2. 기술적 사양 3. 주문코드 3-1. 도 면 3-2. 방폭승인형 유닛의 안전수칙 4. 전기적 결선 4-1. 케이블 단자의 구조 4-2. 결 선 4-2-1.2 선식 전송기의 결선 4-2-2.4 선식 전송기의 결선 4-2-3. 혼합시스템 (2선식, 4선식 혼용) 5. MULTICONT 의 프로그래밍 5-1. 프로그래밍의 절차 5-1-1. 메뉴테이블과 메뉴포인트이동사이의 단계들 5-1-2. 장비, 릴레이, 전류출력의 활성화 5-1-3. 출력 (릴레이 와 전류)의 할당 5-1-4. 파라메터 값의 편집 5-1-5. 경로 편집 5-2. MultiCONT 의 동작 네트워크 구성 5-2-1. 트랜스미터의 준비 5-2-2. 결 선 5-2-3. MultiCONT 의 셋팅 5-3. Main Menu (주메뉴) 5-4. MultiCONT 배열값 (Configuration) 5-5. 장치 (전송기) 프로그래밍 5-6. 리모트 프로그래밍 5-6-1. 직선화 테이블의 편집 5-7. 릴레이 관련 배열값 5-8. 전류발생관련 배열값 5-9. 스위치 ON 5-10. 측정 모드

6. 에러, 에러 메시지, 에러코드

#### 1.적 용

MultiCONT P-100 시리즈는 우선 2-wire 전송기류에 전원을 공급하며 지시제어기능을 가지고 있어 복잡한 제 어기능을 수행한다. 또한 모든 "NIVELCO" 사의 스마트 트랜스미터의 "MASTER"기능뿐만 아니라 현장계기 및 PC, PLC 같은 프로세스콘트롤시스템과 HART INTERFACE 기능을 가진다. MultiCONT P-100 유닛은 최대 15개의 일반형 혹은 2개의 방폭 HART형 2선 혹은 4선 트랜스미터들과 통신이 가능하다. 한 개의 MultiCONT 기능 이상의 트랜스미터를 연결할 때에는 다른 MultiCONT 를 RS485로 연결하여 구성할 수 있다. 트랜스미터 의 리모트 프로그래밍 및 측정데이타의 다운로드는 MultiCONT 의 기본이다. 측정된값은 4-20mA, 릴레이접 점, 디지털 출력으로 내보낸다. 대형 DOT 매트릭스 LCD 판넬을 채택하여 여러가지 지시기능을 가진다.

MultiCONT 방폭승인형 제품은 비위험지역에 설치하여야 한다.

#### 2. 기술적 사양

| Туре                                   |                                    |               | PDD - 100-0                                                                                                    |  |  |
|----------------------------------------|------------------------------------|---------------|----------------------------------------------------------------------------------------------------|--|--|
| Installation                           | Installation                       |               | Wall mounting                                                                                                    |  |  |
| PRC, PRD, PRW                          |                                    | PRC, PRD, PRW | -20 °C +50 °C                                                                                                    |  |  |
| Ambientien                             | iheiamie                           | PRH           | -30 °C +50 °C                                                                                                    |  |  |
|                                        | Transmitter p                      | ower supply   | 30 V DC 60 mA, for Ex version 22 mA                                                                                                    |  |  |
|                                        | Display                            |               | 120 x 32 Dot-matrix/ 128 x 64                                                                                                    |  |  |
| 4                                      | Analogue                           |               | Max. 2 x 4 20 mA, galvanically isolated<br>max load 500 ohm, over-voltage protection                                                                                                    |  |  |
| 1 <u>8</u>                             | Relay                              |               | Max. 4 x SPDT 250 V AC ; AC 1. 5 A                                                                                                    |  |  |
| Ĭ                                      | RS 485 interfa                     | 008           | Galvanically isolated HART protocol                                                                                                    |  |  |
|                                        | HART                               |               | U <sub>s</sub> = 26.5 V DC (U <sub>s</sub> = 25.8 26.2 V DC Ex) 60 mA for 2-wire transmitters<br>HART output signal level 0.5 ±0.1 V <sub>FP</sub> trapezoid 1200 / 2200 Hz<br>Input resistance 255 ohm. Cable max.75 ohm, max. 225 nF |  |  |
| Туре                                   |                                    |               | P00-100-0                                                                                                    |  |  |
|                                        | Powering, relays, analogue 4 20 mA |               | 0.5 2.5 mm <sup>2</sup> core cross section                                                                                                    |  |  |
| 8                                      | RS 485 interfa                     | 908           | Shielded, twisted cable pair, cross section: 0.5 2.5 mm <sup>2</sup>                                                                                                    |  |  |
| Cable                                  | HART cabling                       |               | Below 1500 m Shielded, twisted cable pair, min. cross section ⊘0,5mm<br>Over 1500 m Two shielded, twisted cable, min. cross section ⊘0,8mm                                                                                             |  |  |
|                                        |                                    |               | Resistance max. 75 ohm, capacitance max. 225 nF                                                                                                    |  |  |
| Number of t                            | ransmitters to b                   | e powered     | 15 ordinary or maximum 4 Ex transmitters                                                                                                    |  |  |
| Power supp<br>consumption<br>maximum v | ly/<br>n/<br>oltage                |               | 85 255 V AC 50 60 Hz / 12 VA / 255 V <sub>eff</sub><br>10,5 28 V AC 50 60 Hz / 12 VA / 258 V <sub>eff</sub><br>10.5 40 V DC / 11 W / 40 V DC                                                                                           |  |  |
| Housing ma                             | terial                             |               | Polycarbonate (PC)                                                                                                    |  |  |
| Installation                           |                                    |               | Wall mounting                                                                                                    |  |  |
| Ambientten                             | an augh un                         | POC, POD, POW | - 20 °C +50 °C                                                                                                    |  |  |
| Ambient ten                            | nperature                          | PDH           | - 30 °C + 50 °C                                                                                                    |  |  |
| Ingress protection                     |                                    |               | IP65                                                                                                    |  |  |
| Ex marking                             |                                    |               | (E) II (1) G [EEx ia] IIB                                                                                                    |  |  |
| Intrinsical safety data                |                                    |               | U <sub>0</sub> = 30 V I <sub>0</sub> = 140 mA P <sub>6</sub> = 1 W<br>L <sub>0</sub> = 4 mH C <sub>0</sub> = 200 nF                                                                                                    |  |  |
| Electric prot                          | Electric protection                |               | Class VIII                                                                                                    |  |  |
| Mass                                   | Mass                               |               | 0.9 kg                                                                                                    |  |  |

## 3. 주문 코드

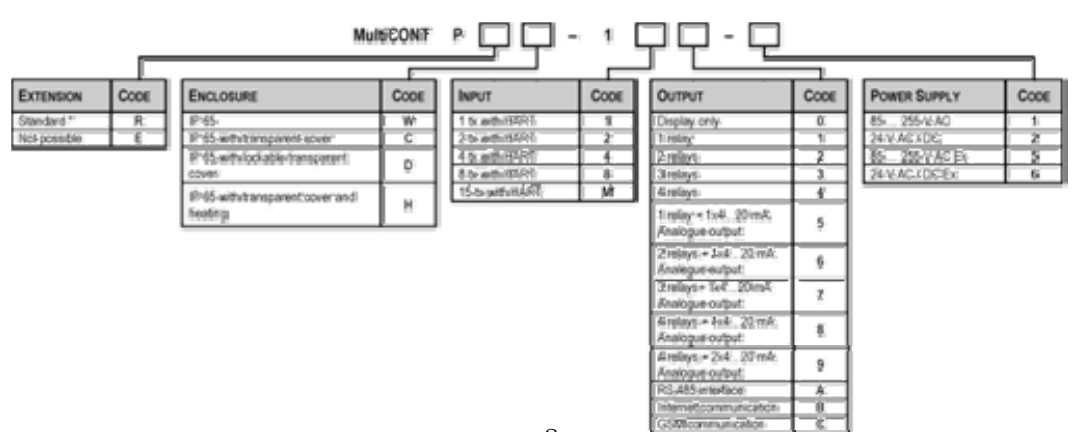

3.1. 도면

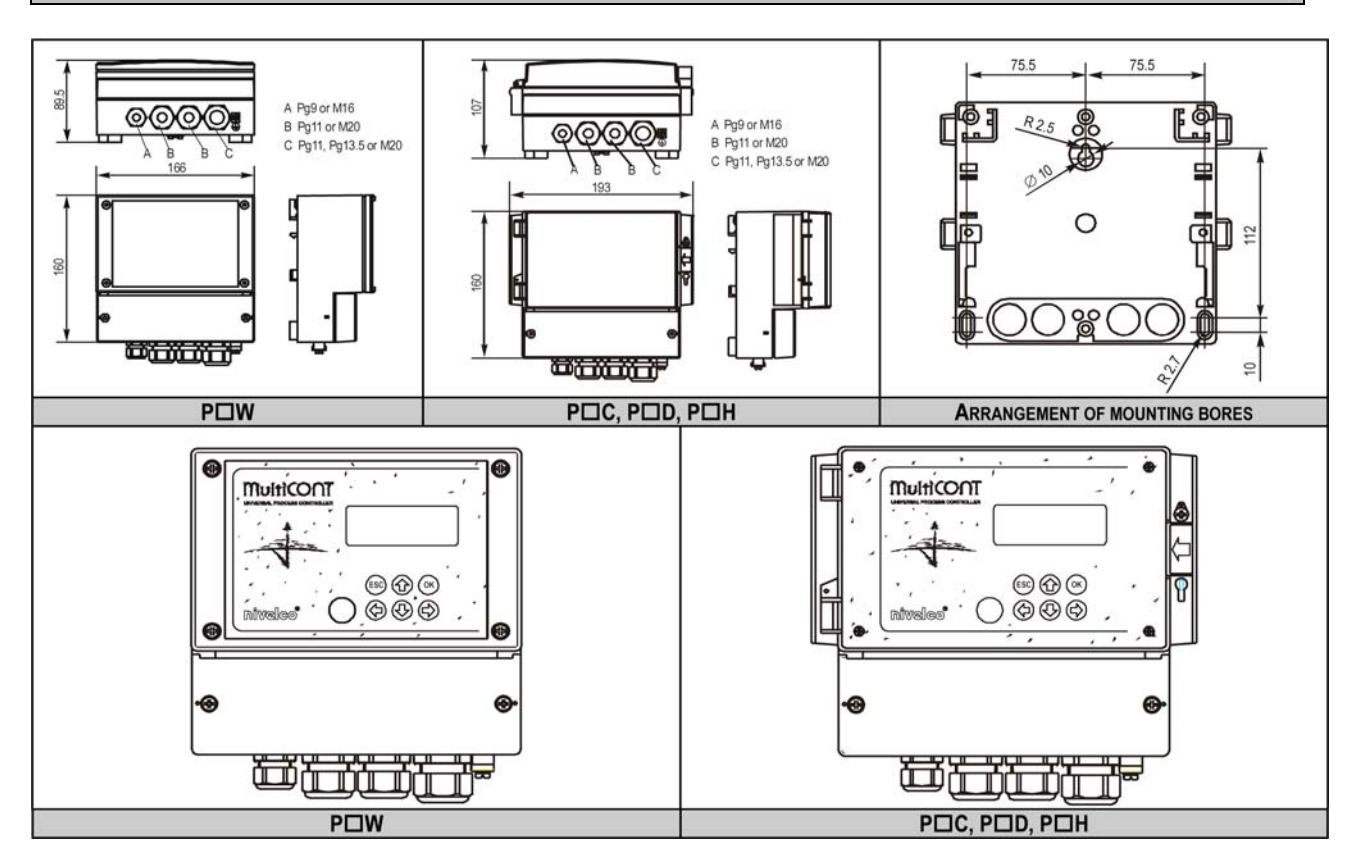

#### 3.2. 방폭승인형 유닛의 안전규칙

- 방폭승인형은 비위험지역(non-hazardous)에 설치되어야 한다.
- 장치는 직사광선을 피해야 한다 !
- 기술사양에 나타난 전원과 온도의 범위를 넘지 않아야 한다.
- 위험지역내에 있는 Ex 방폭승인형 제품 케이블은 L+ 와 L- 단자에 반드시 연결되어야 한다.
- 전송기의 하우징은 접지되어야 한다 !
- 전송기에 연결되는 케이블은 쉴드선을 사용한다.

## 4. 전기적 결선

## 4.1. 케이블 단자의 구조

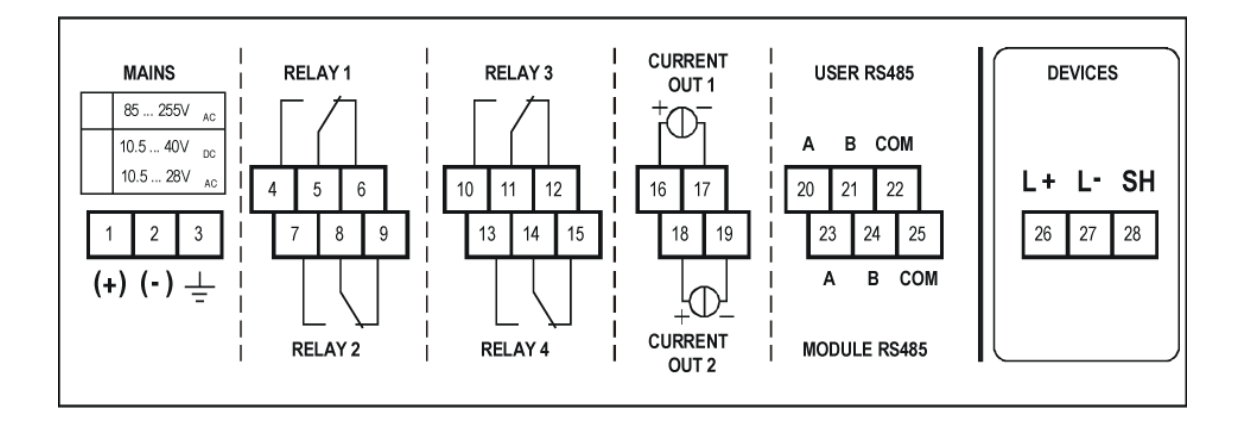

| 연결된    | 케이블 용량 (Capacity) pF/m |      |      |      |  |  |  |
|--------|------------------------|------|------|------|--|--|--|
| 전송기 수량 | 65                     | 95   | 160  | 225  |  |  |  |
| 1      | 2800                   | 2000 | 1300 | 1000 |  |  |  |
| 5      | 2500                   | 1800 | 1100 | 900  |  |  |  |
| 10     | 2200                   | 1600 | 1000 | 800  |  |  |  |
| 15     | 1850                   | 1400 | 900  | 700  |  |  |  |

전송기끼리연결된 케이블은 쉴드선 을 써야 (STP) 하며 콘트롤러에서 는 접지를 시켜야 한다. 본질안전 (Ex) 전송기는 단자번호 L+, L- 에 연결되어야 한다. 이 부분은 다른 전자기와 전기적으로 분리되어 있 다.

## 4.2. 결 선

결선하기전에 모든 HART 기능의 Tx (전송기) 고유주소를 확인한다. (5.2. 내용참고)

## 4.2.1. 2 선식 전송기의 결선

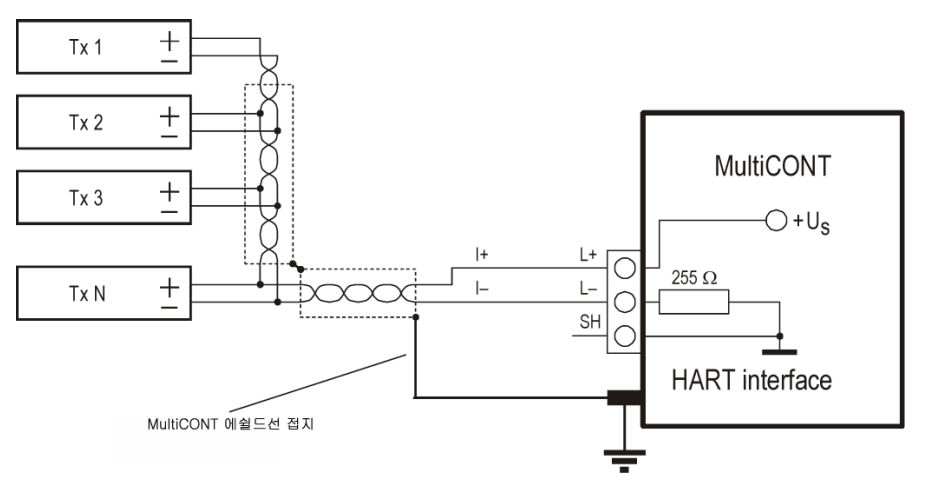

## 4.2.2. 4 선식 전송기의 결선

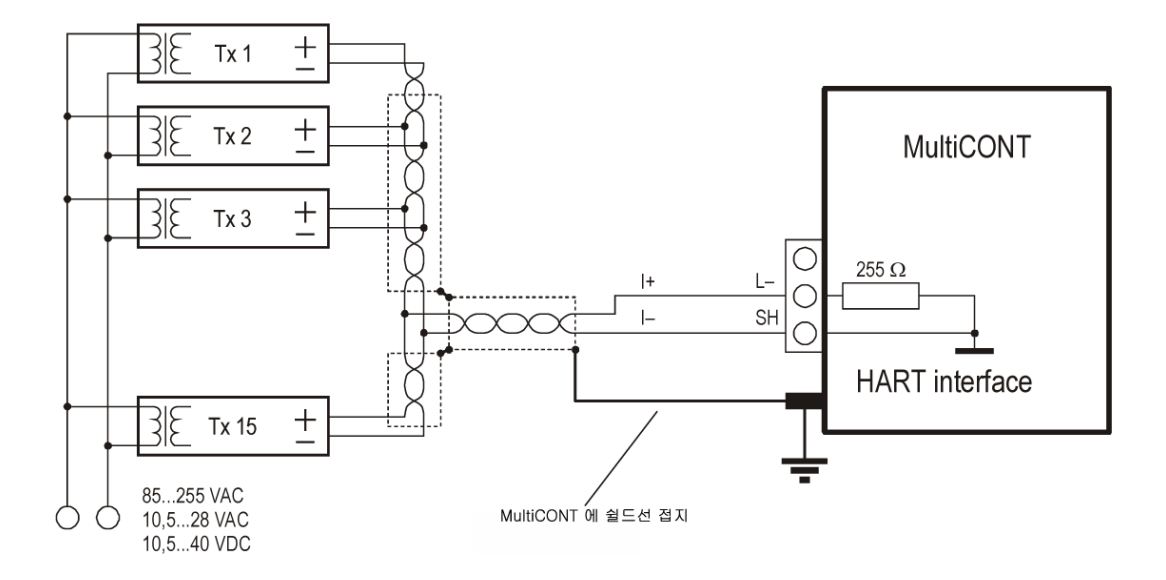

4.2.3. 혼합시스템 (2선식,4선식 혼용)

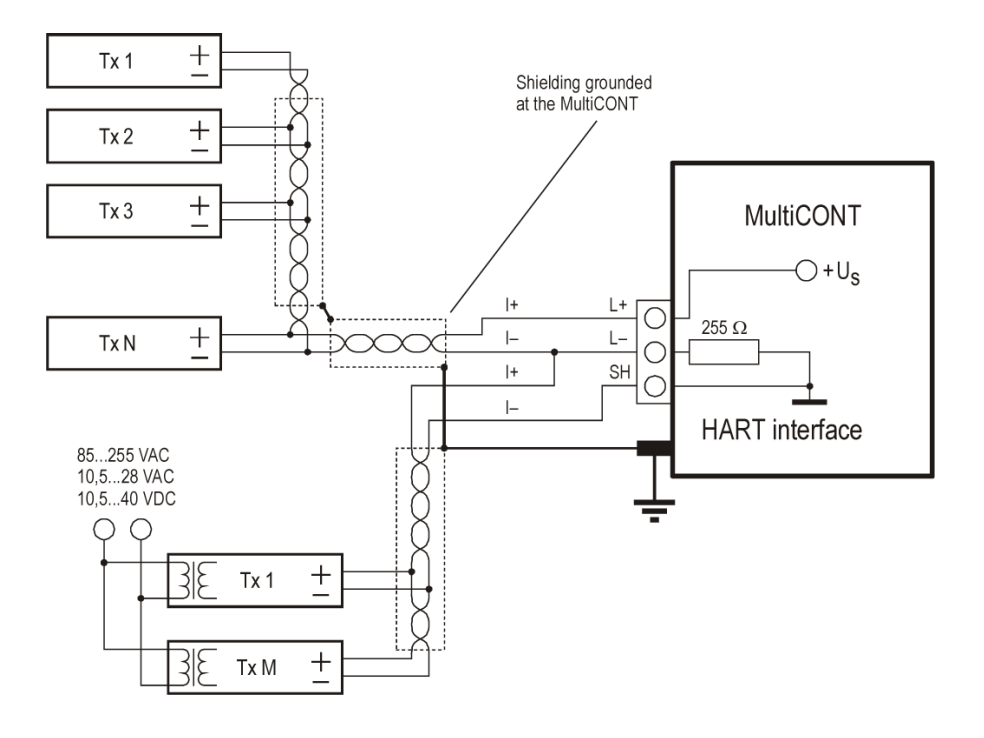

#### 5. MULTICONT 의 프로그래밍

프로그래밍중에 다음의 사항을 수행한다 :

- *전송기장치의 자동감지* MultiCONT 에 연결하여, 장치의 리스트를 검색하여 받아들인다. 만일 시스템일부에 리스트에 없는 장 치가 있어 MultiCONT와 통신할 수 없을 때 (5.2.3 메인메뉴 / MultiCONT 배열 / DEV detect 참고 )
- 전송기장치의 활성 및 비활성화
- 접점릴레이 및 전류의 활성 및 비활성화
- 전송기장치들에서 할당된 MultiCONT 출력들 (릴레이, 전류 )
- 기능값들의 셋팅조합
- 전송기장치들의 원격 프로그래밍
- MultiCONT 의 프로그래밍

프로그래밍중에는 이전 동작의 Full Scale 이나 릴레이기능, 전류발생은 유지되고 변경은 Main menu / Save 에서 OK 를 누르고 측정상태로 돌아왔을 때 된다. 만일 MulitCONT 가 실수로 프로그래밍 모드상태로 있다면 5 분뒤에 자동으로 측정모드로 복귀하며 수정사항은 변경되지 않는다.

## 5.1. 프로그래밍 의 절차

프로그래밍은 6 개의 키로 수행한다. 크게 3가지의 화면이미지가 있다.

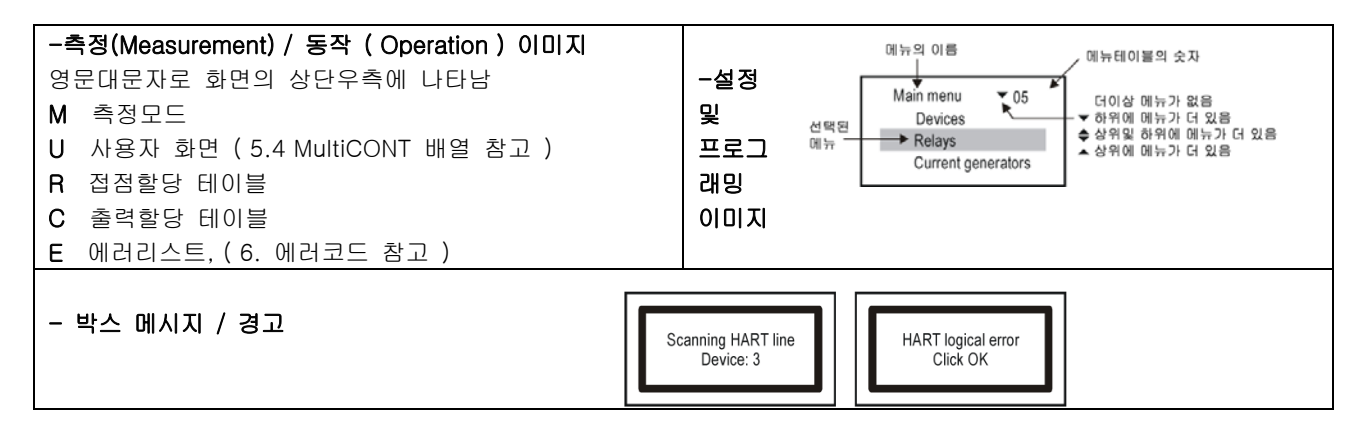

부록 2 에서 이 시스템의 모든메뉴의 절차를 확인하십시요.

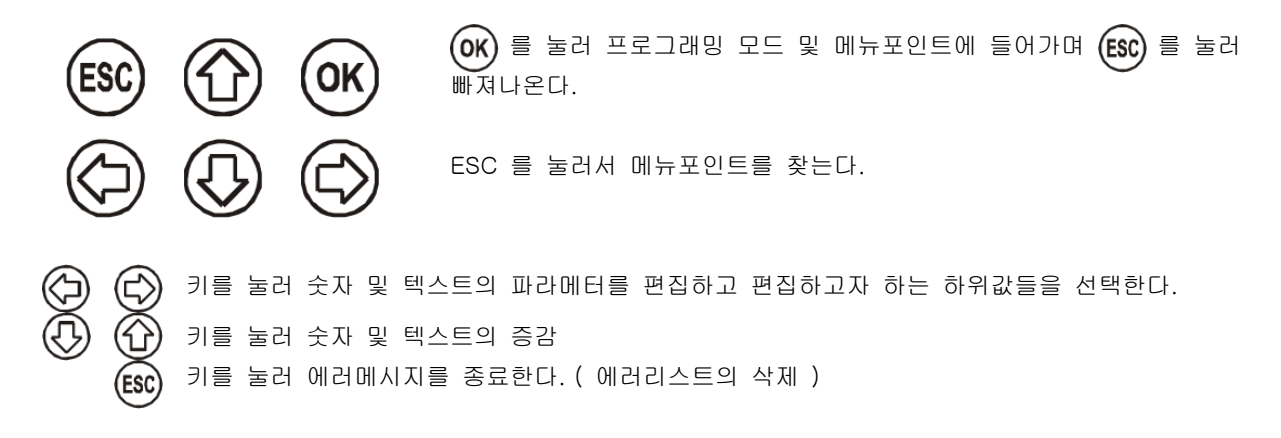

#### 5.1.1. 메뉴테이블과 메뉴포인트이동사이의 단계들

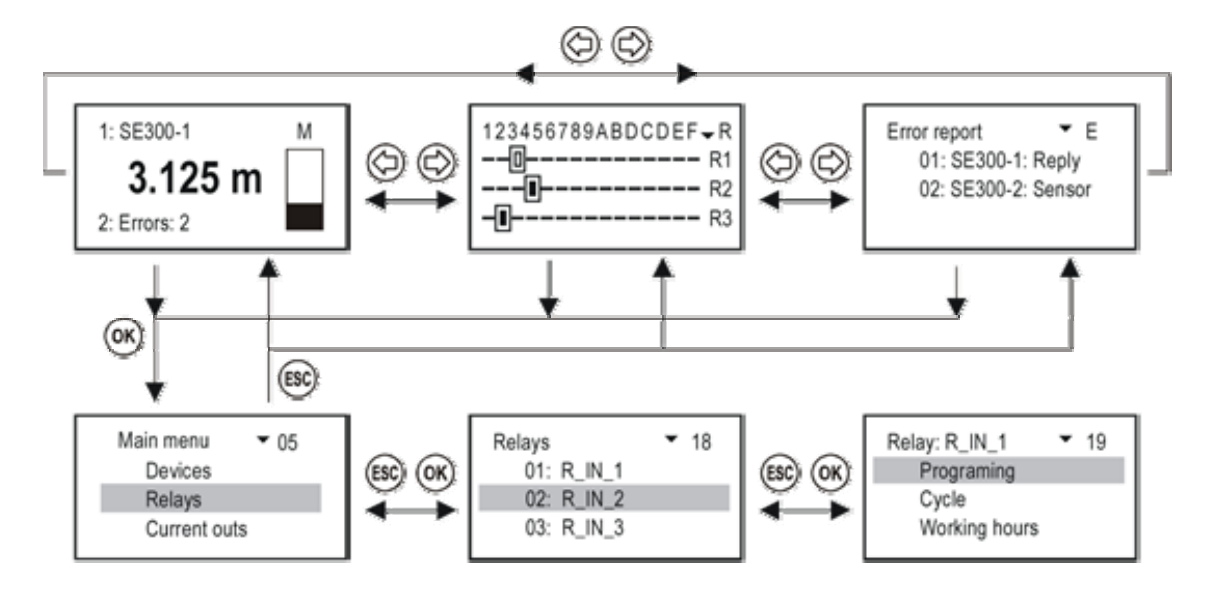

## 5.1.2. 장비, 릴레이, 전류출력의 활성화

장비 리스트는 활성화 (🔳) 혹은 비활성화 ( 🔲 ) 표시가 된다.

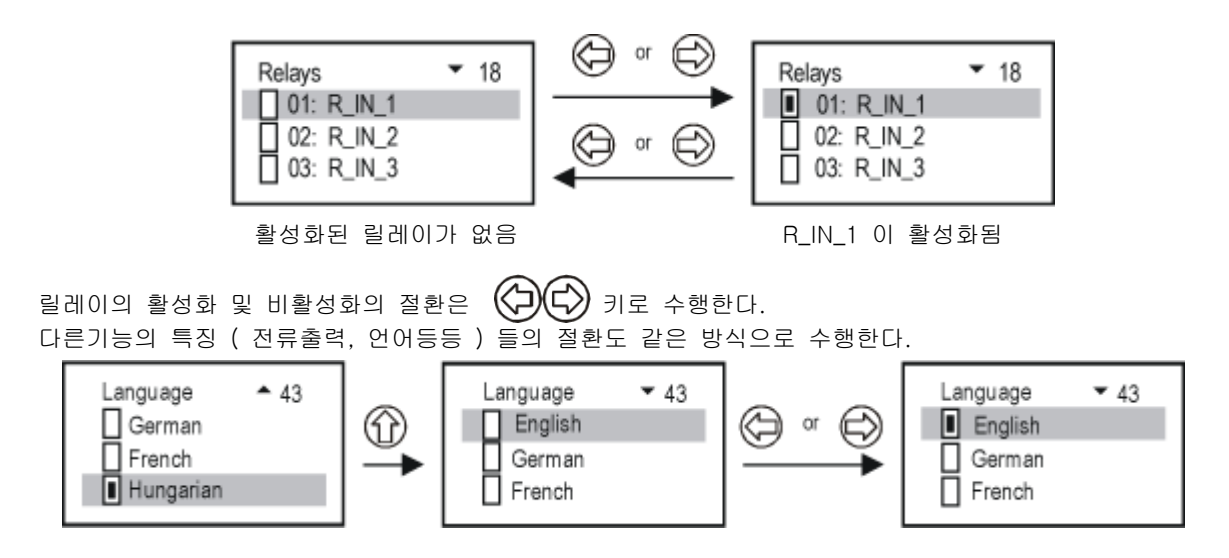

#### 5.1.3. 출력 (릴레이 와 전류)의 할당

MultiCONT 의 릴레이 및 전류출력의 배열중에 아래와 같이 계기의 출력값이 할당된다.

덧셈의 신호로 값을 인식 ( 합계 )
 뺄셈의 신호로 값을 인식 ( 측정차이 )
 Ⅰ 마킹이 된 장치의 평균값으로 계산됨

위의 셋팅은 🏈 🗘 로 변경할 수 있다.

예를들어, SE380-1 장치를 릴레이 R\_IN\_1 에 할당하려면 MultiCONT를 다음과 같은 절차로 수행한다.

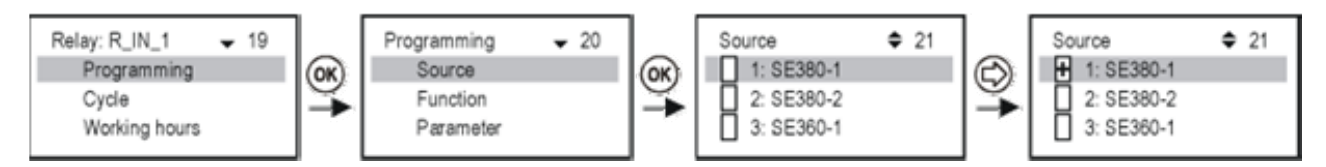

출력값의 정의

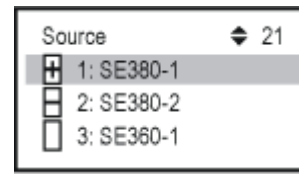

릴레이 R\_IN\_1 은 SE380-1 과 SE380-2 값 사이의 차이에 의해서 제어된다.

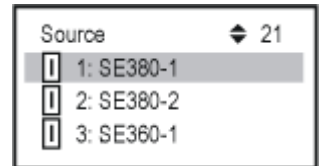

릴레이 R\_IN\_1 은 SE380-1, SE380-2 와 SE360-1 측정된 값의 평균에 의해서 제 어된다.

중요사항 : 만일 릴레이를 하나의 장치이상에 할당하였을때에 ( 수위차 혹은 평균값에 의해서 제어할 때 ) 모든 장치들의 파라메터 ( 거리, 수위, … )와 단위 ( m, ft, inch, … )등은 일치되어야 하며 그렇지 않을 경우 MulitCONT 는 에러가 난다.

## 5.1.4. 파라메터 값의 편집

MultiCONT 의 파라메터값은 숫자표시와 값들 로 구성되어 있다. 표시 및 값들은 키로 수정이 가능하다.

⑦⑦⑦ 키는 표시를 변환하거나 갑을 변경할 때 사용한다.

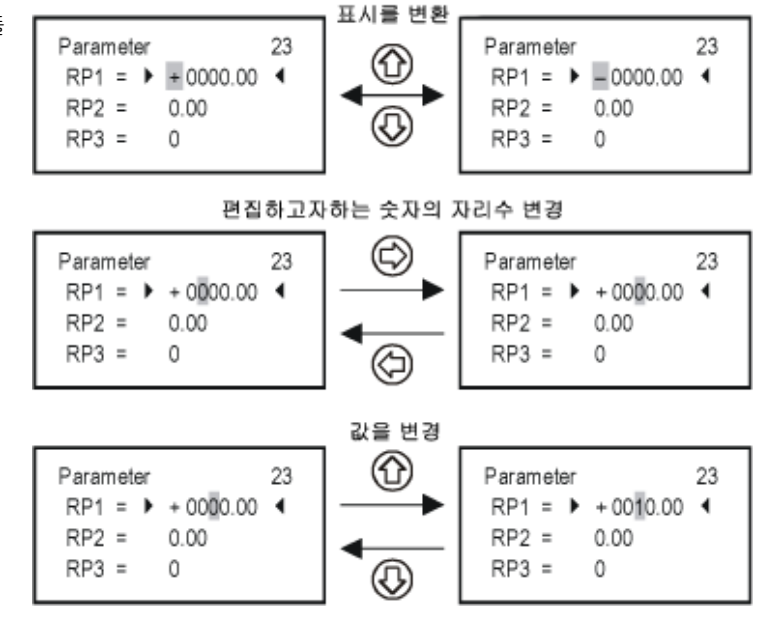

#### 5.1.5. 경로 편집

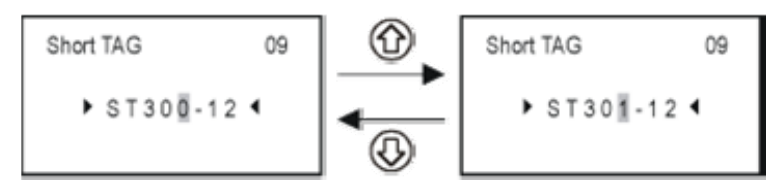

#### 5.2. MultiCONT 의 동작 네트워크 구성

#### 5.2.1 트랜스미터의 준비

전송기들의 "**Polling address**" (P19 혹은 P13) 와 전류출력을 우선적으로 점검한다. 일반 MultiCONT 의 루프전 류는 최대 60mA 이고 Ex 방폭형은 최대 22mA 이다. 만일 루프전류가 이를 초과하면 전송기를 구동시키는 전압 이 너무작아 작동이 되기 힘들다. 하나이상의 필드계기는 네트워크상에서 1…15 의 번호로 구분지어지며 트랜스 미터들의 전류는 4mA로 제한된다.

| NIVELCO 생산장비의" Polling address"와"Constant current"파라메타 |                      |                       |  |  |  |  |
|--------------------------------------------------------|----------------------|-----------------------|--|--|--|--|
| 장비시리즈                                                  | Polling address 파라메타 | Constant current 파라메타 |  |  |  |  |
| ST300                                                  | P19                  | P08                   |  |  |  |  |
| SC300                                                  | P19                  | P08                   |  |  |  |  |
| SE300                                                  | P19                  | P08                   |  |  |  |  |
| SG300                                                  | P19                  | P08                   |  |  |  |  |
| CT300                                                  | P19                  | P08                   |  |  |  |  |
| MT300                                                  | P19                  | P08                   |  |  |  |  |
| ТВ                                                     | P13                  | N/A                   |  |  |  |  |
| NB                                                     | P13                  | N/A                   |  |  |  |  |
| PDF                                                    | P13                  | N/A                   |  |  |  |  |

#### 5.2.2 결 선

Section 2. 기술적 사양 및 Section 4. 결선 참고

#### 5.2.3. MultiCONT 의 셋팅

전원을 올리면 테스트 절차를 시작한다. MultiCONT 가 메모리를 점검하고 유닛의 셋팅값을 저장한다. 이 절차 는 약 50초간 지속되며 ESC를 누르면 단축된다. 결과가 완료되면 는데 장치 테이블이 비어있기 때문이다.

No HART device

언어를 바꾸려면 Main 메뉴에 / MultiCONT config / Language 를 선택하여 ↑ 과 ↓ 및 →를 사용하여 선택한다. 이 언어를 유지하기 위해서는 Main 메뉴에 / Save config 에서 저장하여야한다. 기본언어는 (Default) 영어이다.

장치를 감지하기 위해서는 Main menu / Local config / **DEV detect** 로 들어간다.

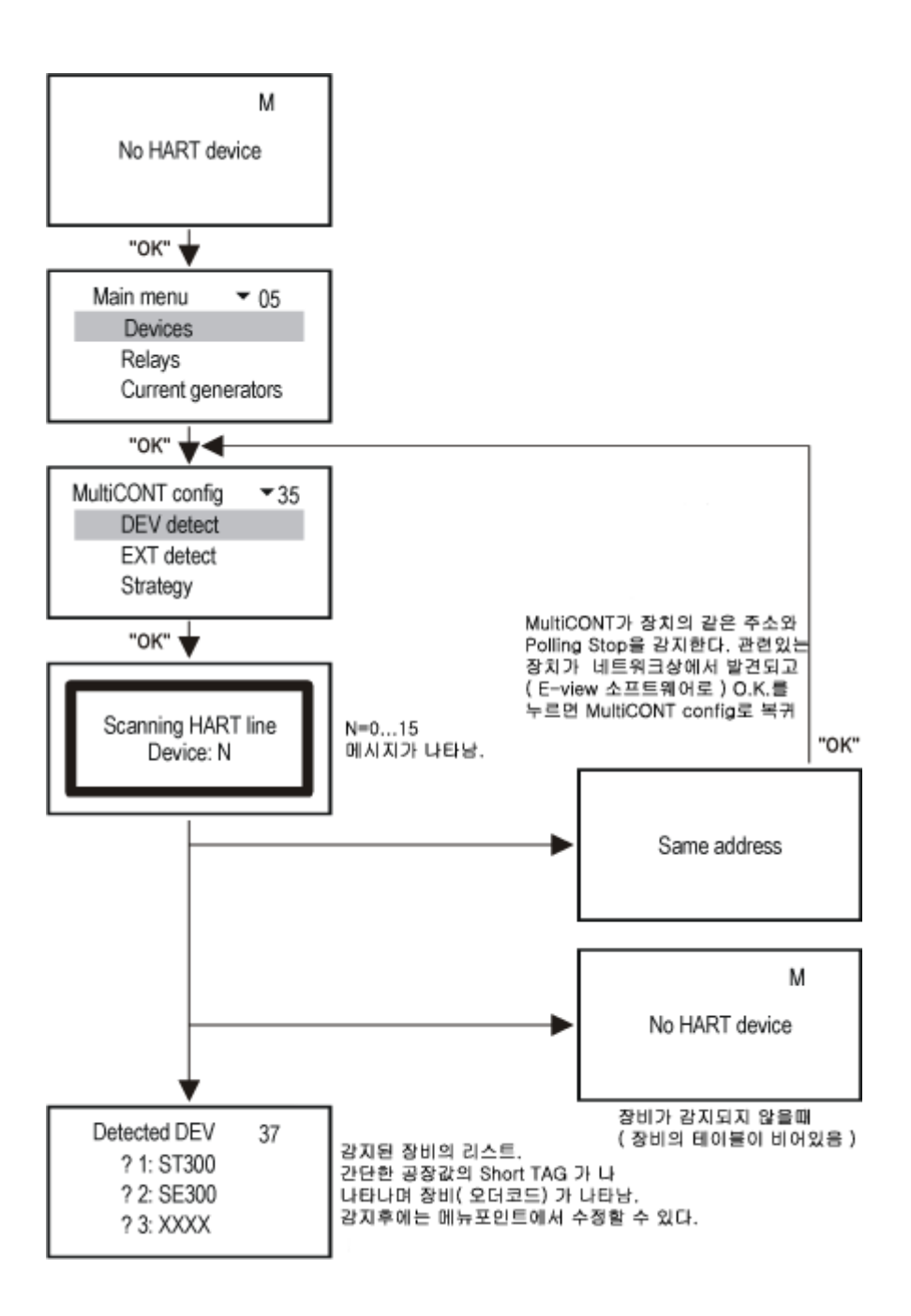

MultiCONT 가 모든 장비를 찾는데 실패하였을 경우의 질문사항 ?

- 1. 이러한 겨우 전송기 장비중에 하나라도 HART 기능을 가지지 않은경우. 명판 및 오더코드 참조
- 시스템내에 MultiCONT 가 수용할 수 있는 장비외의 것이 있는경우. 메뉴포인트 Main menu / Local config / Report / Device 에 0 nn / 0 mm 로 표시되며 등록된 장비는 nn"으로 표시되고 수용할 수 있는 장비는 mm 으로 표시된다.
- 3. 장비가 주문사양외의 것일때에는 장비를 제거하고 실시해본다.

다음절차는 장비를 목록에 추가하고, 장비의 셋팅 과 장비의 활성화 단계임.

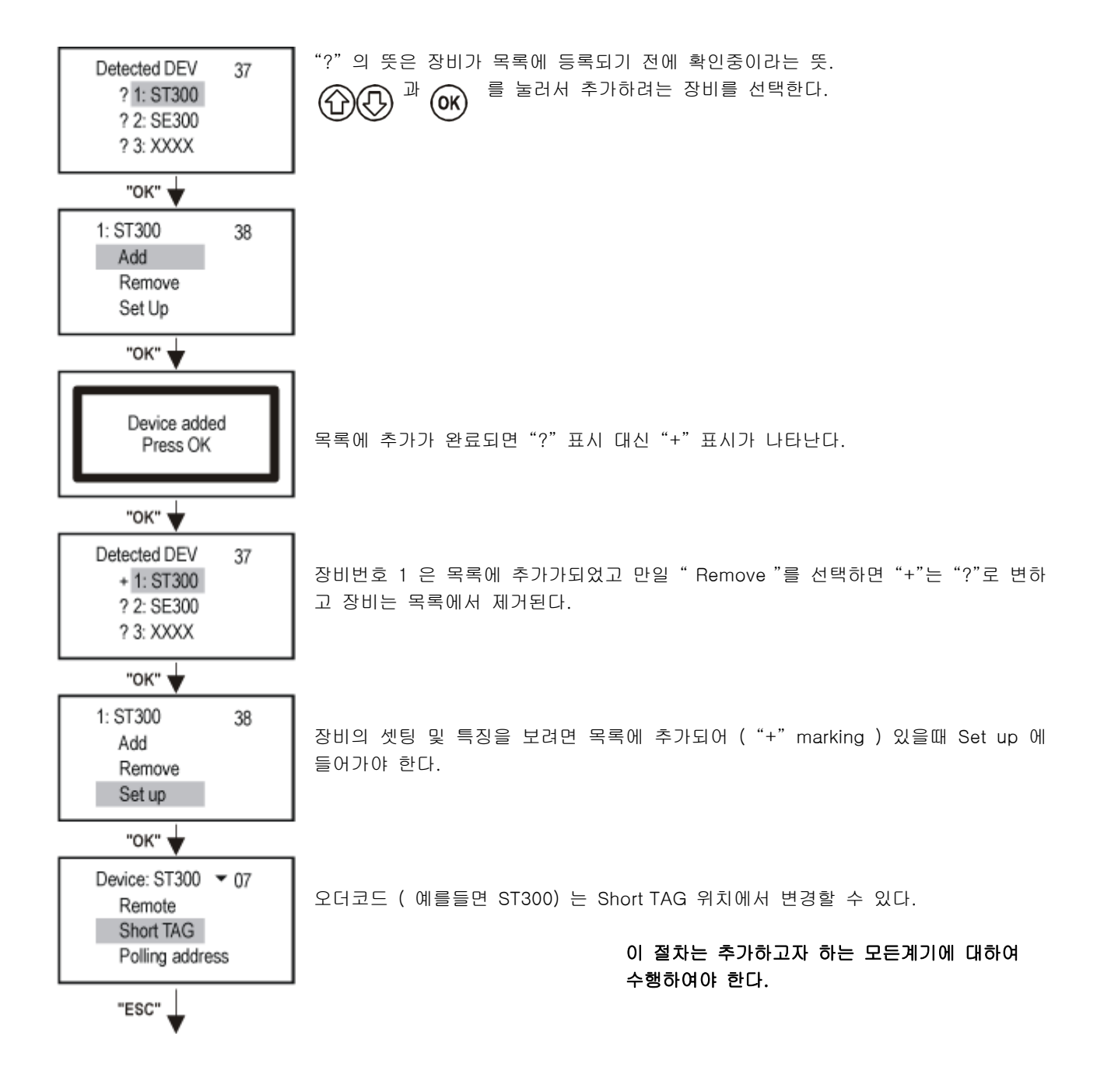

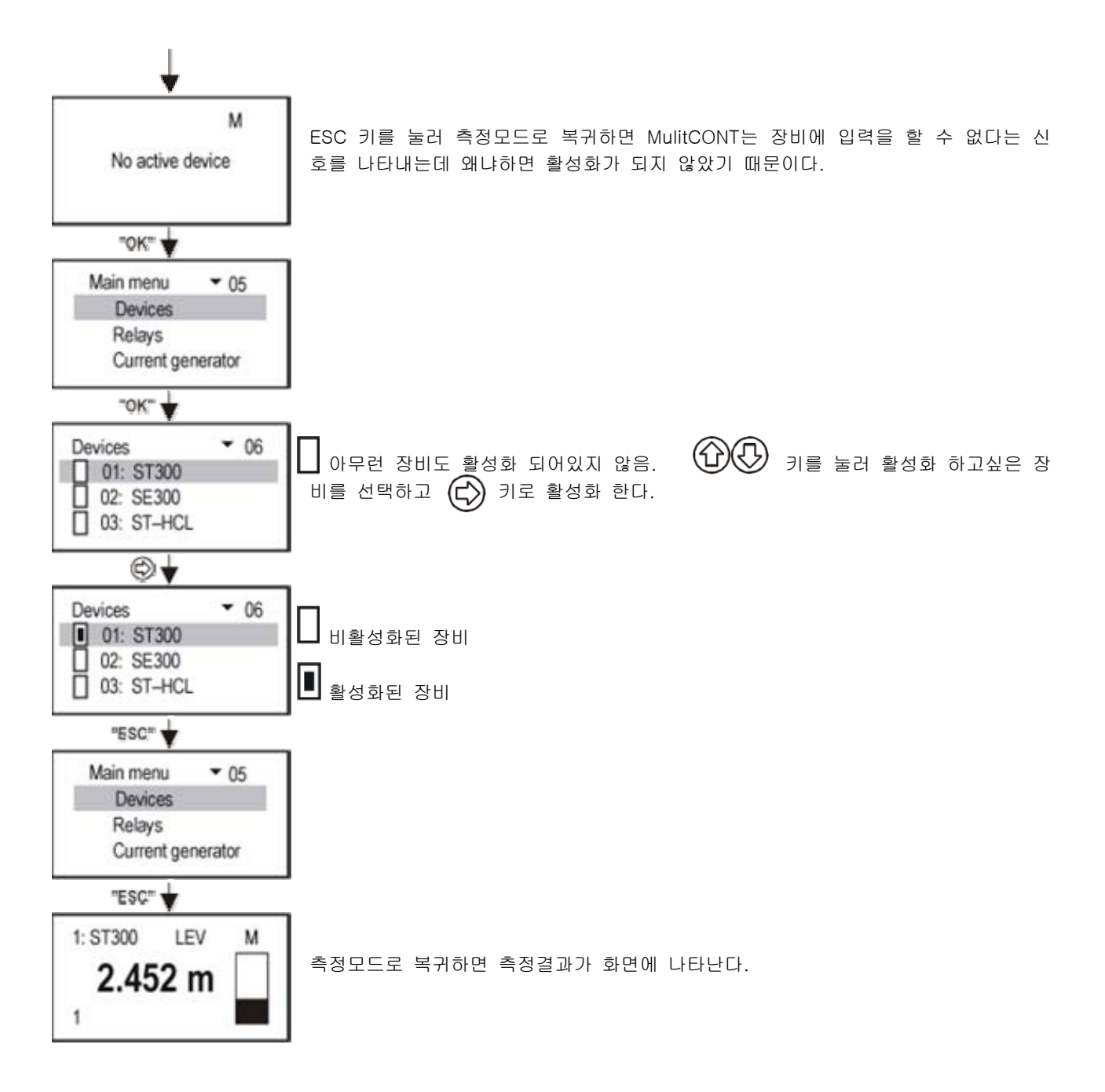

Note: 만일 DEV 가 비어있지 않고 초기 검색시에 화면에 다음과 같이 나타날 수 있다.

| Detected DEV | 37 |
|--------------|----|
| ? 1: ST300   |    |
| + 2: SE300   |    |
| ! 3: SE380   |    |
|              |    |

"?" 목록에 포함되어 있지 않고 응답이 있음 "+" 목록에 포함되어 있고 응답이 있음 "!" 목록에 포함되어 있으나 응답이 없음

이 목록은 메뉴 테이블 38 의 Menupoint 에서 Add 와 Remove 로 수정할 수 있으며 Main menu / Default 에서 모든 목록을 삭제할 수 도 있다.

## 5.3. Main Menu (주메뉴)

Main Menu는 항상 OK 버튼을 누름으로써 접근한다.

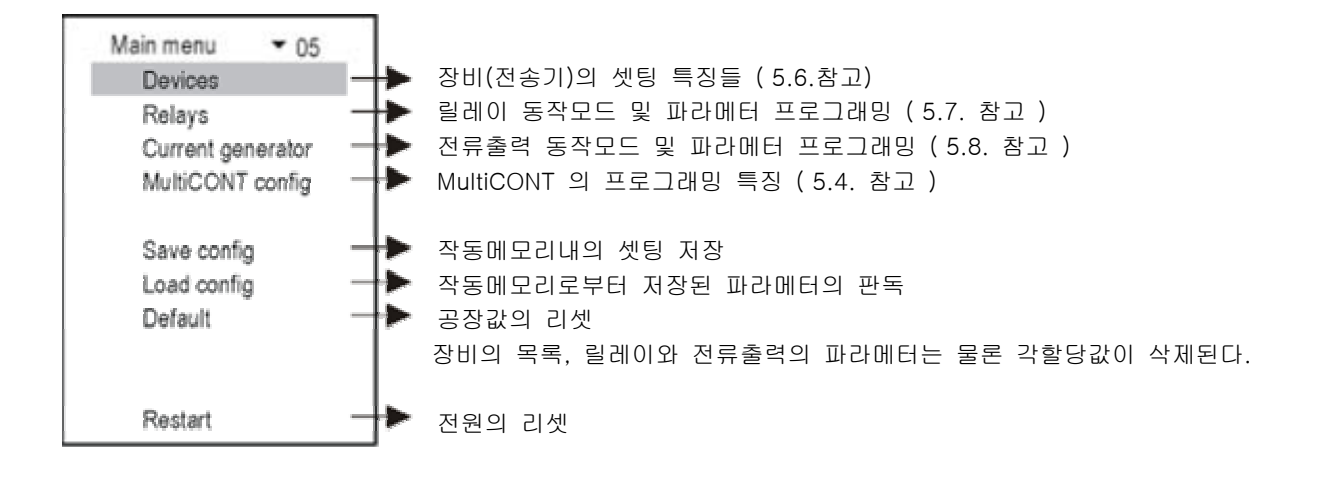

### 5.4. MultiCONT 배열값 (Configuration)

메뉴 테이블 35에서 MultiCONT 의 배열값을 변경할 수 있다. 회색부분이 공장값을 의미한다. Main menu / MultiCONT config 에서 공장값을 Reset 할 수 있다.

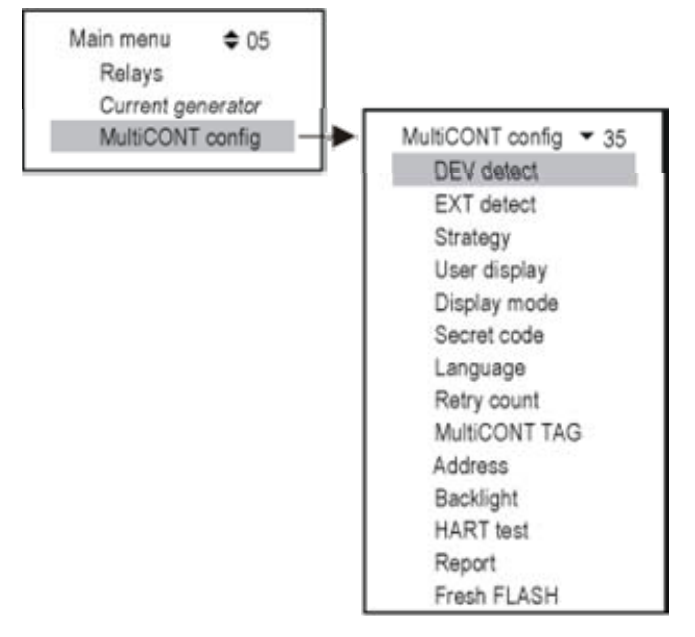

Detect DEV: MultiCONT 는 HART 네트워크에서 전송기들 (최대 15개) 을 감지하며 목록을 1,…,8,9,A,B,…F 등 으로 만든다.

| Detected DEV - 37 |                            |
|-------------------|----------------------------|
| ! 1: SE380-11     | "!"= 목록에 포함되었지만 응답이 없음     |
| + 2: ST360-1      | "+"= 목록에 포함되었고 응답이 있음      |
| ? 3: SC380        | "?" = 목록에 포함되어있지 않고 응답은 있음 |

Detect EXT: 릴레이, 전류출력 혹은 모듈등의 추가사항을 감지

User's image : 측저모드 M 다음에 U 사용자 화면에서 보다정확한 정보를 위해서 다음 아래와 같이 화면을 바꿀 수 있다.

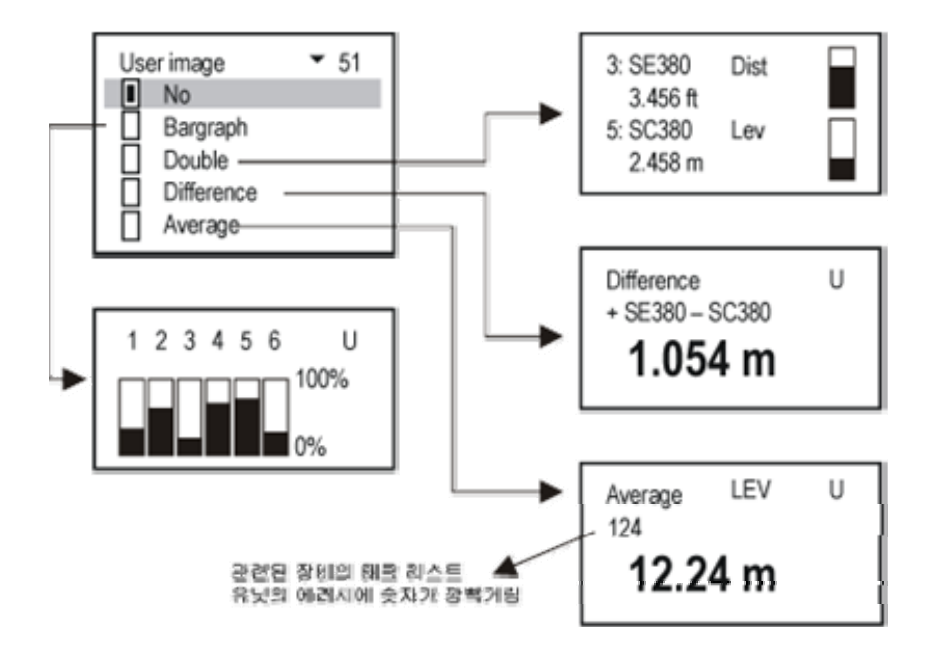

Display Mode : 측정결과 표시 단계들

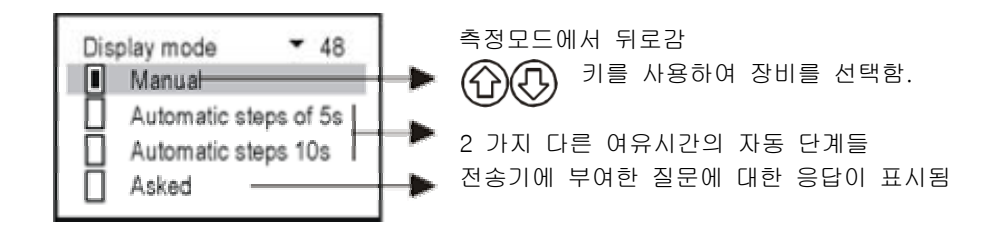

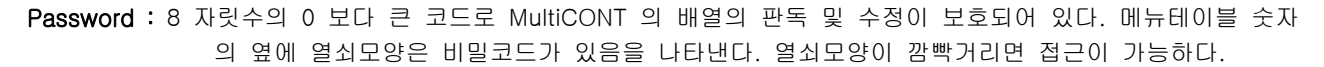

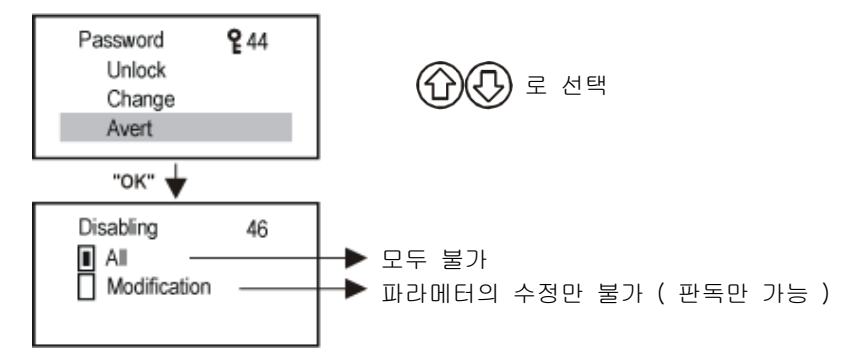

Language : 프로그래밍과 측정의 언어선택

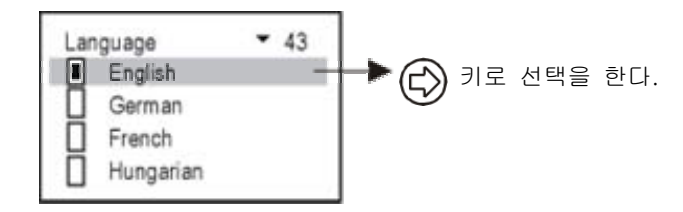

Number of repetition : MultiCONT는 HART 라인을 통해서 반복적으로 (4…6) 전송기에 질의한다. 예를들면 올바 른 혹은 잘못된 답변인지를 알아낸다. 에러메시지를 Set 하기전에 여러번 재반복을 한다.

| Retrial count | 56 |
|---------------|----|
| ▶ 04 ◀        |    |

MultiCONT TAG: 한개 이상의 MultiCONT 시에 식별 TAG ( 공장값 = 주문코드 )

MultiCONT TAG 54

MultiCONT address: RS485 interface 로 몇 개의 MultiCONT 유닛을 연결한 시스템의 주소 (1…254)

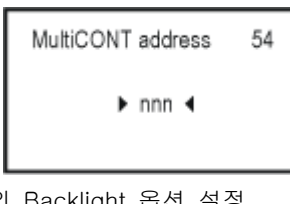

Backlight: 화면의 Backlight 옵션 설정

| Backlight | <b>▼</b> 36 |
|-----------|-------------|
| On        |             |
| Off       |             |
| Automatic |             |

HART test : HART 라인을 테스트 한다.

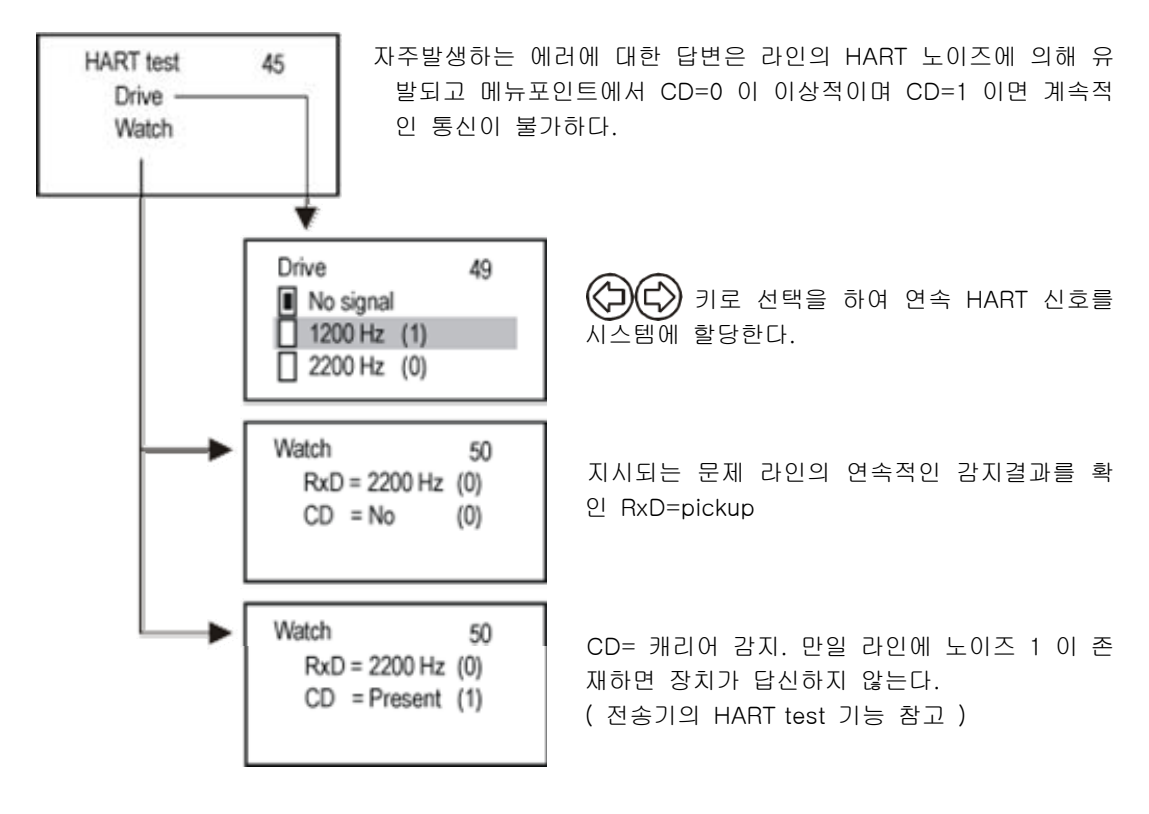

Report : 리포트는 전송기의 수량, 릴레이, 전류출력, 추가모듈등과 같은 네트워크 정보를 제공한다. 릴레이 혹은 전류 출력의 장비할당을 Route 라 한다.

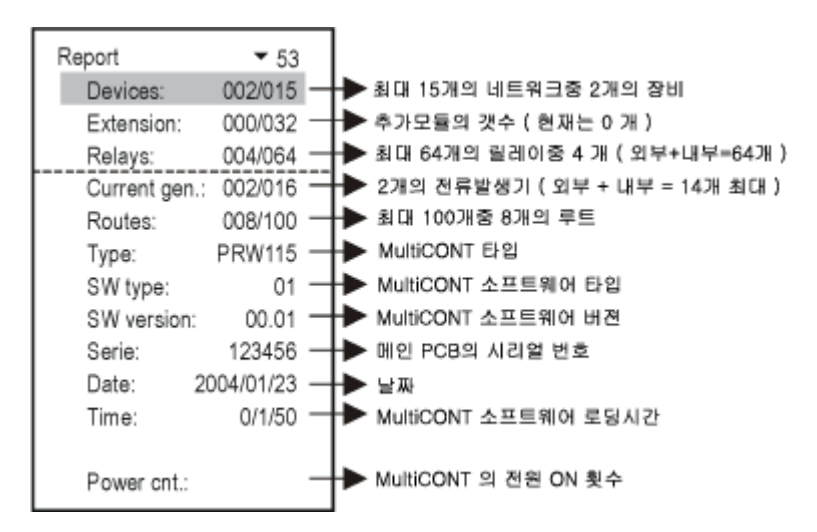

Fresh FLASH : 프로그램 메모리의 원활한 동작을 위해서는 이 프로그램을 일년에 한번정도 러닝시킨다.

중요사항 : 메뉴포인트의 Main menu / Save 셋팅값을 반드시 저장하십시요.

## 5.5. 장치 (전송기) 프로그래밍

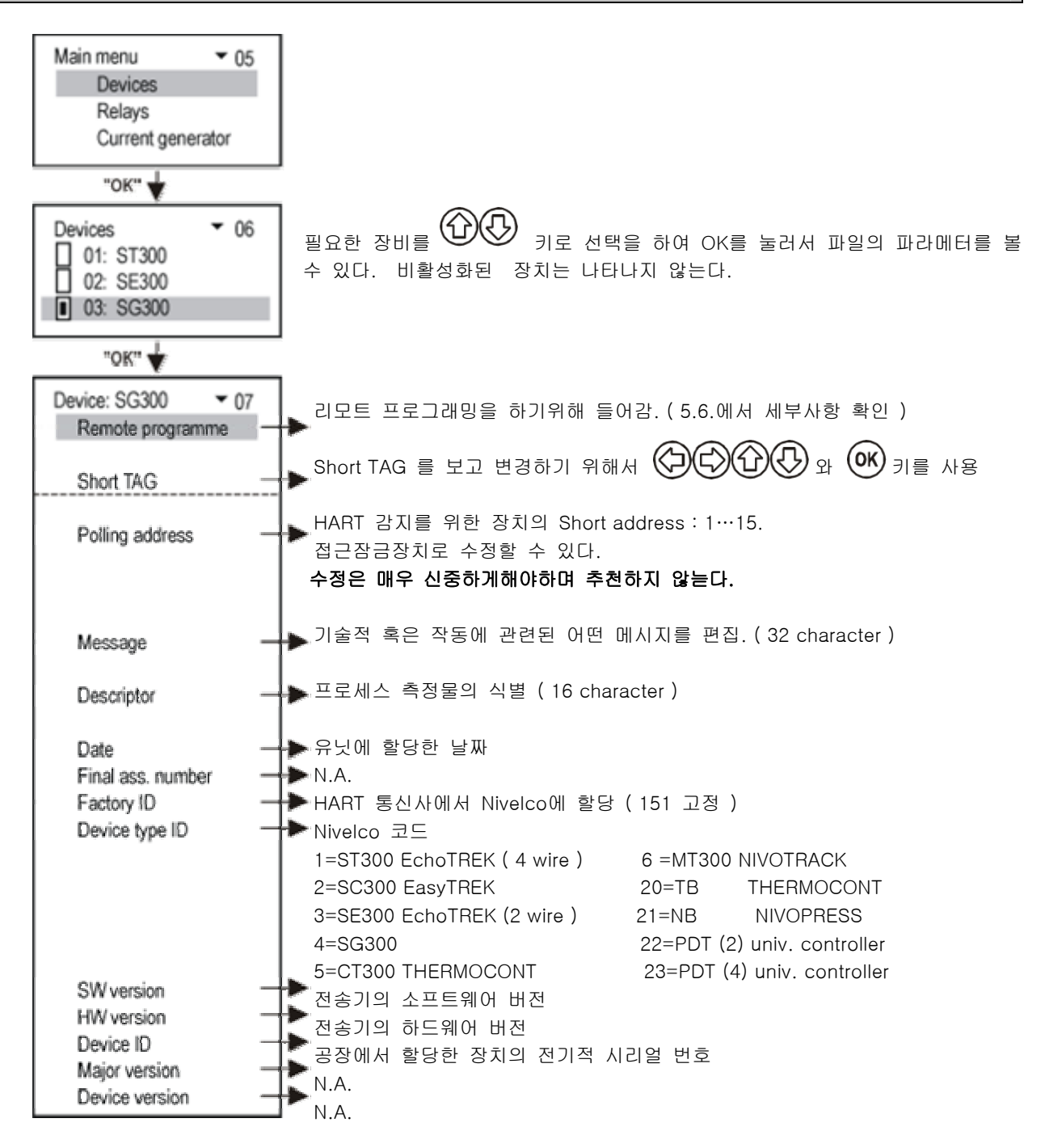

5.6. 리모트 프로그래밍

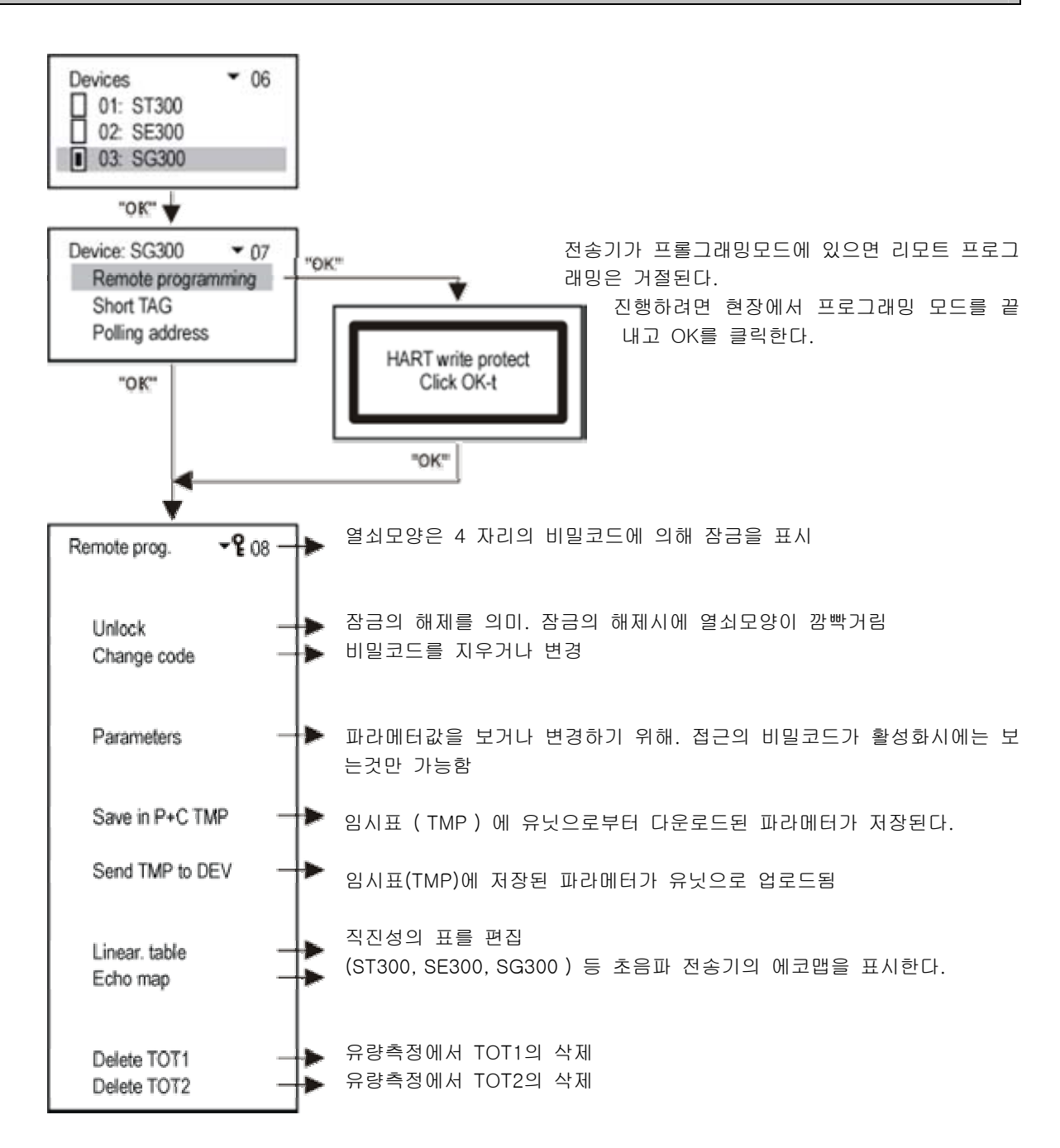

\* 만일 접근이 거부되면 다음의 메시지가 나타난다.

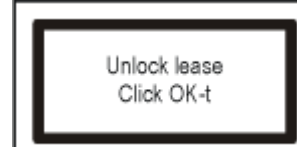

비밀번호를 입력하고 OK를 클릭하면 프로그래밍모드에 자유롭게 접근한다.

\*\* MultiCONT를 통해서 프로그래밍을 원격입력하면 곧바로 필드계기로 보내지고 체크된다. 만일 파라메터값이 올바르지 않거나 적용이 불가능하면 다음과 같은 메시지가 나타난다.;

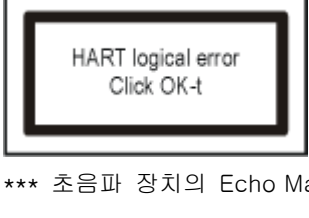

관련장치의 로그래밍 매뉴얼 및 설치와 관련하여 확인한다.

\*\*\* 초음파 장치의 Echo Map에 대한 설명

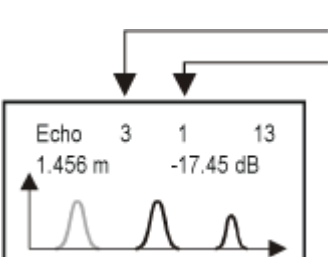

\_\_\_\_에코의 수 - 첫번째 에코의 거리와 증폭. 에코값의 표시는 🌘 🗘 로 선택한다.

그순간에 측정된 에코가 깜빡거리며 관련된 파라메터에 입력된 이미지를 표시한다. ESC 와 OK를 클릭하면 스크린이 재생된다.

## 5.6.1. 직선화 테이블의 편집

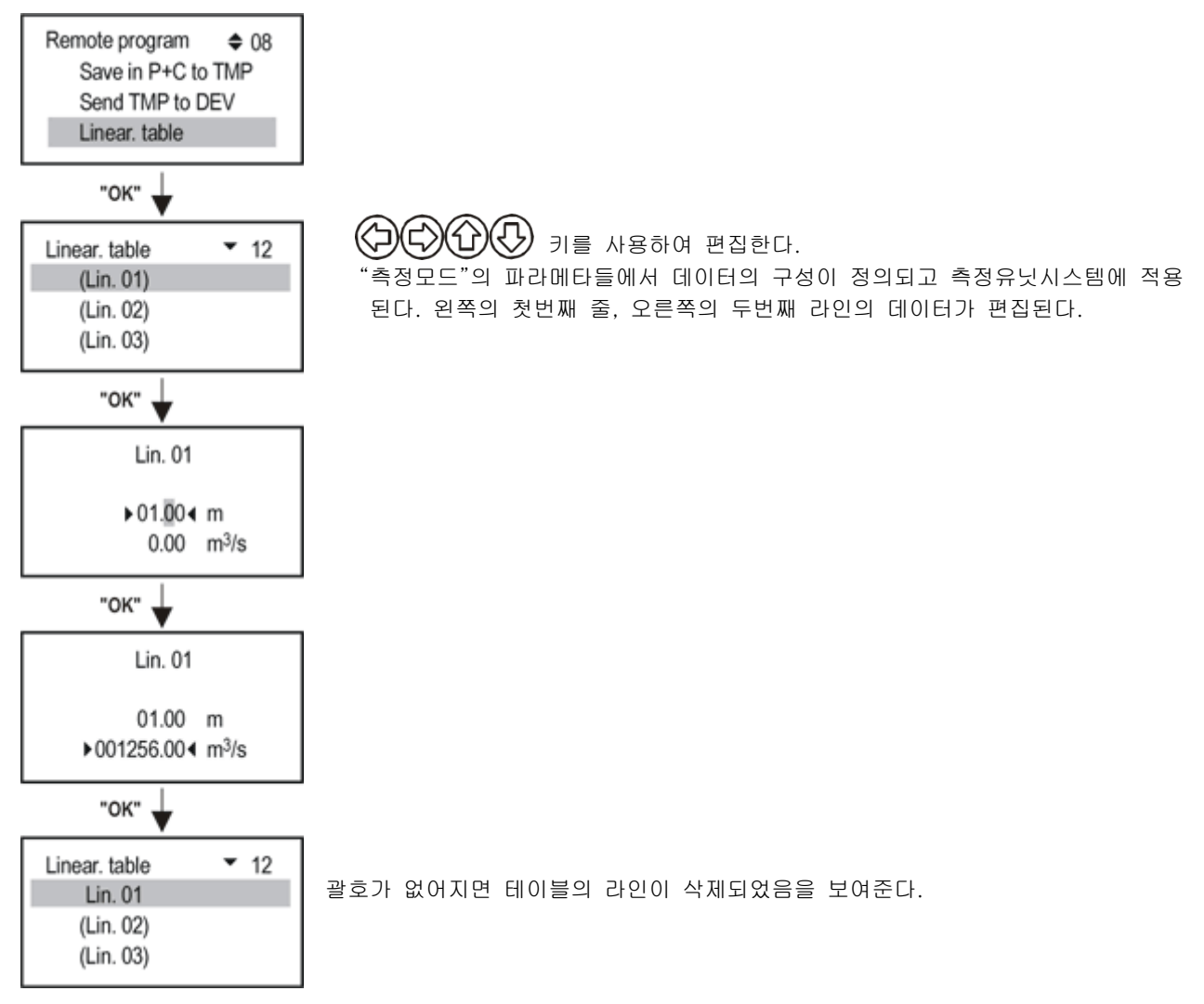

주의 !: 테이블에 따라 전송기가 측정결과를 계산하기 위해서는 파라메터 P48 가 활성화 되어야 한다.

## 5.7. 릴레이 관련 배열값

## 5.8. 전류발생관련 배열값

먼저 전류발생은 필드계기에 할당되어야 한다. 메뉴포인트에서 수행한다. Main Menu / Relays / Program / **Current generator.** 

| 전송기에 | ł | 마크가 | 추가된다. |
|------|---|-----|-------|
|------|---|-----|-------|

|  | 전송기에 |  | 마크는 | ╟ | 마크가 추가라면 | 제외된다 |
|--|------|--|-----|---|----------|------|
|--|------|--|-----|---|----------|------|

전송기의 결과치의 평균을 계산하여 📊 마크로 나타낸다.

| 기능              | 동작                                        | 프로그램 파라메터 |
|-----------------|-------------------------------------------|-----------|
| 전류출력            | 전류출력은 장치값에서 (DIS, LEV, VOL, FLOW, etc) 선택 | CP1, CP2  |
|                 | 된 측정값에 비례한다.                              |           |
|                 | CP1 은 4mA 에 할당되고,CP2 는 20mA 에 할당된다.       |           |
| 에러 <b>3.6mA</b> | CP3=0 에러에 할당되는 전류출력                       | CP3       |
| 에러 22mA         | CP3=n 에러시에 "n" 코드로 나타난다."6. 에러코드 참고"      |           |
|                 | 문제시에 동작전류출력은 4mA                          |           |

#### 5.9. 스위치 ON

전원을 투입하면 MultiCONT 의 하드웨어 테스트프로그램이 RUN 되어 아래와 같은 메시지들이 디스플레이된다. 이 절차는 약 50초간 지속된다.(ESC를 누르면 약 25초로 단축된다.)

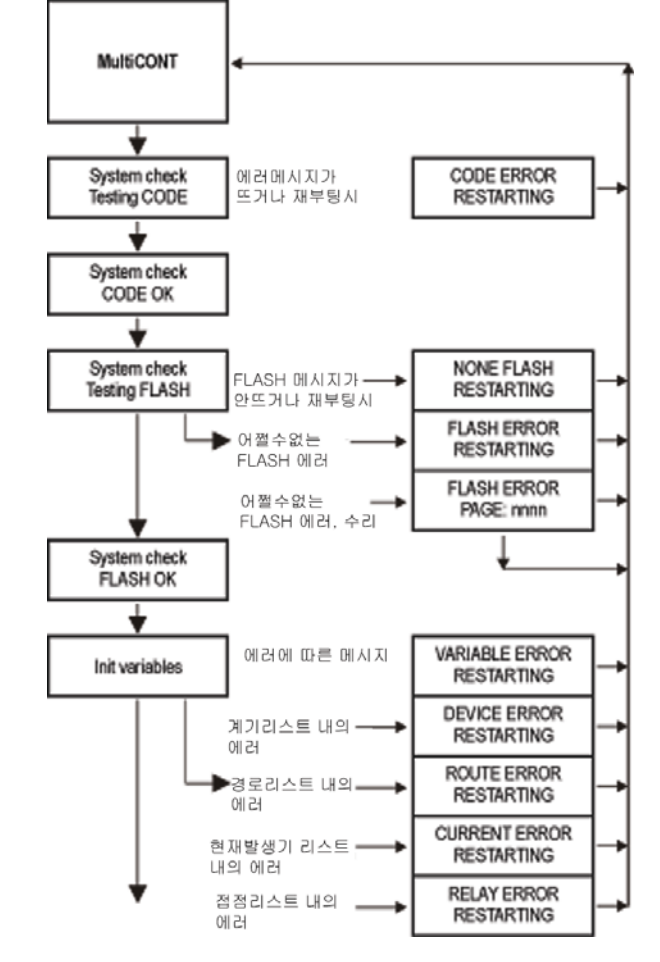

No Error

 $\downarrow$ 

FLASH 내에는 원활한 동작을 위한 파라메터가 저장되어있으므로 FLASH 에러가 발생하면 제품을 서비스센터로 보내야 한다.

테스트 RUNNING 절차가 원활하게 끝난경우에는 문답식 화면이 나오며 MulitCONT는 측정모드로 들어가게 되며 5.4 메인메뉴 / MultiCONT config 절차로 들어간다.(5.10 측정모드 참고)

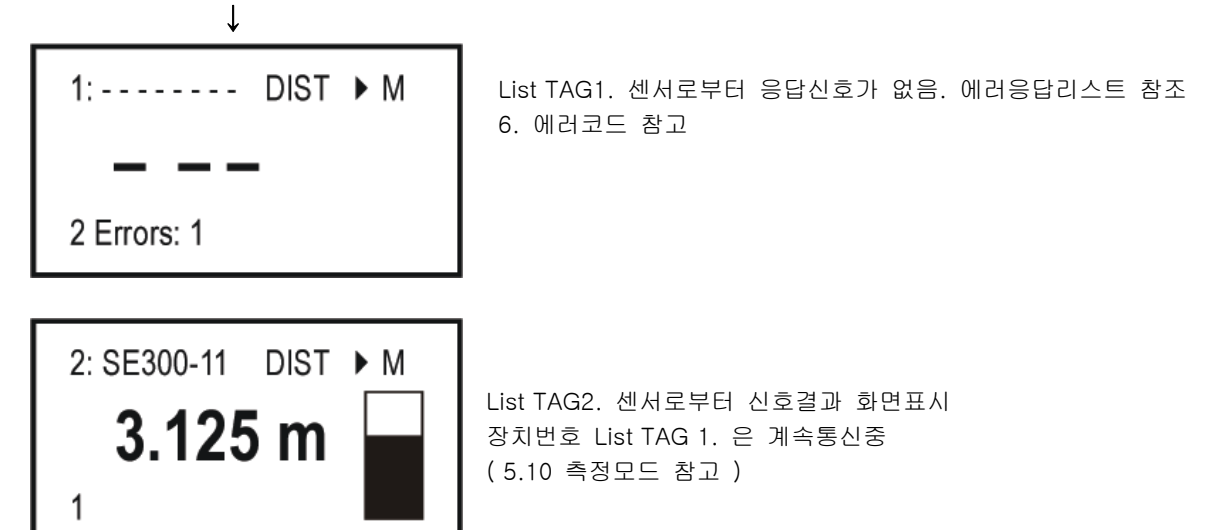

#### 5.10. 측정 모드

↓

MultiCONT 에 전원을 투입한 후 Test 절차가 끝난 후 자동으 로 측정모드로 들어간다. 화면에 나타나는 디스플레이의 설명은 오른쪽과 같다. (5.4 Main menu / MultiCONT config. / Display mode 에서 여러가지 모드를 선택할 수 있다.)

기본 디스플레이 모드외에 다른것도 선택이 가능 (바그래프, 듀얼모드, 수위차, 평균등 )

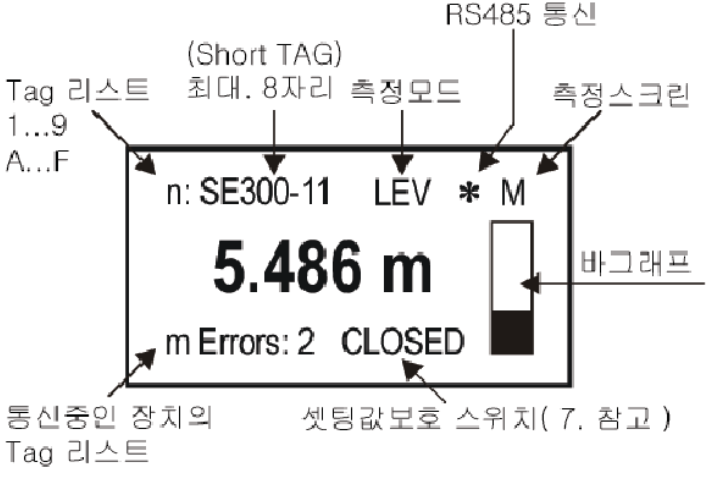

에러메시지는 ESC 키로 지운다.

#### 6. 에러, 에러 메시지, 에러코드

에러시에 에러메시지가 나타난다. 에러와 관련하여 오른쪽과 같이 에러코드와 short TAG 와 실패의 설명이 나타난다.

에러의 원인을 조치후에는 리스트에 해당줄을 ESC 키를 눌러 삭제한다. Error list **E** 01: SE300-11 : Reply 02: ST300-11 : Program

| Error code | Message | 에러설명                           | 조치사항                   |
|------------|---------|--------------------------------|------------------------|
| 1          | Init    | 전원을 켜도 장치가 응답없음 *              | 장치의 결선점검               |
| 2          | Reply   | 정상적인 동작상태에서 응답없음 **            | 장치의 결선점검               |
| 3          | Sensor  | 센서의 에러 ***                     | 센서(트랜스미터)점검            |
| 4          | Device  | 다른장치의 실패                       | 프로그래밍 점검과 측정조<br>건의 점검 |
| 5          | Program | 릴레이 혹은 전류발생기의 프로그램시의 에러발생 **** | 프로그래밍 점검               |
| 6          | Save    | 메모리저장에 에러발생                    | 계속발생시 서비스센터            |

\* 가능성있는 이유들 : 재부팅전에 네트워크가 수정됨 (장치연결이 빠졌거나, 결선이 바뀜) 센서가 측정조건이 되지 않음

\*\* 가능성있는 이유들 : 장치의 손상

케이블 손상

HART 라인의 노이즈 ( Main menu / MultiCONT config / HART test 참고 )

\*\*\* 센서에러와 관련하여서는 다음과 같은 특별한 화면이 나타난다.

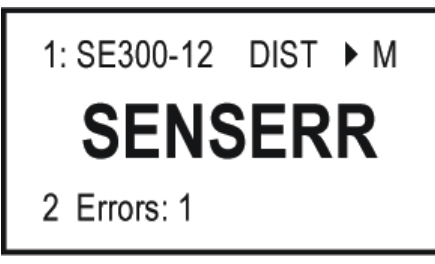

장치는 통신이 되나 센서의 에러로 인한 측정불가상태

\*\*\*\* 올바르지 않은 측정값, 릴레이, 전류값을 입력했을 경우

전류발생기가 아날로그 출력으로 프로그램되었으며 CP1=CP2 일 경우 (5.8 전류발생관련 배열값 참고) 릴레이의 할당이 (Impulse F) flow에 되었으며 한 개의 소스이상일 때 릴레이의 할당이 (Impulse F) flow에 되었으며 RP3=0 일때